# EKI-1220 series -

Just-In-Time Data Capture Diagnostic Interface

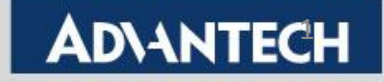

# **Just-In-Time Debug Capture Tool**

We understand in industrial environment, data communication drop or data missing sometimes it's difficult to figure out the root cause. That's why easily trouble shooting it becomes very important. We add-up Just-In-Time(JIT) Diagnostic Debug Tool function in our Modbus Gateway.

Enable this JIT function, you can see the captured Modbus traffic communication in the WEBGUI interface of gateway. This capture traffic message can quickly lock down the issue and so

This capture traffic message can quickly lock down the issue and solve it with no pain.

This SOP we focus on how to enable this JIT function and what's the each debug items message means. And this diagnostic message support system log with WebGUI interface and advanced remote system log message.

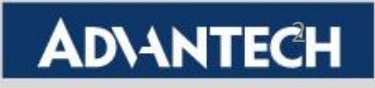

# **Configuring the JIT interface (1/3)**

#### How To Enable "Debug Message Mode"

**Step 1:** Using "Launch Browser" in Utility or Key in IP Address to open Web GUI interface

Step 2: Support for CE version and BE version (FW "1.65(beta 2) or upper")

Step 3: In "System" page, key in Device Name as "ENABLE\_JIT\_DIAG"

**Step 4: "Save"** to store the configuration

| 🖽 System               |                                               |
|------------------------|-----------------------------------------------|
| Service                |                                               |
| 🛔 Ethernet Configurati | on System Configuration                       |
| 🖉 Port Configuration   | Firmware version 1.09(beta 1)                 |
|                        | Revision number 6679                          |
| <b>i</b> ≣ Syslogd     | Device Name EABLE_JIT_DIAG                    |
| 🗲 Tools                | Device Description         Device Description |
| Management             |                                               |
|                        |                                               |
|                        | Save                                          |

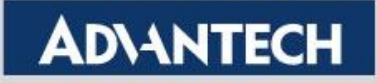

# **Configuring the JIT interface (2/3)**

Make Sure System log message can be seen, go to "Syslogd Setting" page

Step 5: Check Syslogd is "Enable"

- Step 6: Check Modbus Client or Server is "Enable" (p.s. this item is to enable the Modbus mode which you would like to observe )
- Step 7: "Save" to store the configuration

| 🕮 System                | 😑 Home / Syslog | gd / Syslogd Setting |   |        |   |         |
|-------------------------|-----------------|----------------------|---|--------|---|---------|
| 📑 Service               |                 |                      |   |        |   |         |
| Lethernet Configuration | Syslogd Settin  | ig                   |   |        |   |         |
| 🖋 Port Configuration    |                 | Syslogd              | 0 | Enable | 0 | Disable |
| 🖵 Monitor               |                 | Syslogd Remote       | 0 | Enable | 0 | Disable |
| 🗮 Syslogd               |                 | Modbus Client        | 0 | Enable | 0 | Disable |
| Syslogd Setting         |                 | Modbus Server        | 0 | Enable | 0 | Disable |
| Syslogd Message Save    |                 |                      |   |        |   |         |

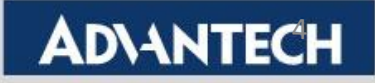

# **Configuring the JIT interface (3/3)**

The JIT messages could also be sent to external **Syslogd Server** for storage and further analysis. Set the remote IP address of the Syslogd Server in "**Syslogd Remote IP** address" column. "Save" to store the configuration

\*If the user enabled the JIT message remote storage, syslog in local window would not be shown. Users can only use one of them at a time.

| Syslogd Setting           |                    |          |                                  |
|---------------------------|--------------------|----------|----------------------------------|
| Syslogd                   | • Enable • Disable | avelog 1 |                                  |
| Syslogd Remote            | • Enable • Disable | sysiog . | IP: 172.17.3.1<br>Syslogd Server |
| Syslogd Remote IP address | 172.17.3.1         |          | -,8                              |
| Modbus Master             | • Enable • Disable |          |                                  |
| Modbus Slave              | • Enable • Disable |          |                                  |
|                           | Save               |          |                                  |

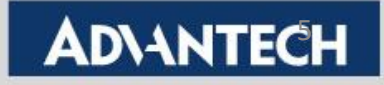

#### **Modbus Server Mode - Server ID Setting**

🖋 Port

➡ Mor
E Sys
✓ Too
✓ Mar

| I<br>IP                                       | PC<br>Etl<br>Mod<br>Data Center<br>192.168.1.31                                                                                                    | EKI-1222 M<br>IP 192.<br>hernet<br>bus TCP                                                               | lodbus S1ave<br>168.1.2<br>RS-485<br>Modbus RTU/ASC |                                                                                                    | 5)<br>3+<br>019+ : Device ID=02<br>018+ : Device ID=03          |
|-----------------------------------------------|----------------------------------------------------------------------------------------------------|----------------------------------------------------------------------------------------------------|-----------------------------------------------------|----------------------------------------------------------------------------------------------------|-----------------------------------------------------------------|
| Configuration 1 1 2 3 4 4 itor logd s agement | Port 1 configuration          Mode         Protocol         Server Timeout(ms)         Delay Time(ms)         ASCII Timeout(ms)         Direct Access Port         RTS Control         Peer for Receiving Data         Peer Number | Modbus Server Mode          RTU          3000          0          10          6000          O          5 | ~                                                   | In "Port configuration<br>4019+ : Device Map<br>4018+ : Device Map<br>In "Peer for Receiving<br>Server ID: Actual S | on",<br>ping ID=12<br>ping ID=03<br>ng Data"<br>erver Device ID |
|                                               | # Server ID                                                                                                    | Description                                                                                              | Mapping ID AS                                       | wapping iD: Host i                                                                                                  | ecognize Device ID                                              |
|                                               | 1 1                                                                                                    | TEST                                                                                                    | 1                                                   |                                                                                                    |                                                                 |
|                                               | 2 2                                                                                                    | ADAM_4019_PLC                                                                                            | 12                                                  | *See more configuration detail in<br>to Configure Modbus Slave mode                                                 | FAQ "SOP_EKI-1200 series_How<br>":                              |
|                                               | 3 3                                                                                                    | ADAM_4018_conveyor                                                                                       | 3                                                   | https://www.advantech.com/en/                                                                                       | 'support/details/faq?id=1-1L0S268                               |
|                                               | 4 4                                                                                                    | 4                                                                                                    | 4                                                   | laust                                                                                                    |                                                                 |
|                                               | 5 5                                                                                                    | ADAM_4050                                                                                                | 5                                                   | rianet                                                                                                    | ADVANIECH                                                       |

### JIT Debug Level- Data Level

| -                    |                      |                                |                                          |
|----------------------|----------------------|--------------------------------|------------------------------------------|
| 🖋 Port Configuration | Basic Operation      |                                |                                          |
| Port 1               | Port 1 configuration |                                | In "Deta Love" It shows Carial mate Data |
| Port 2               | Туре                 | R5232                          | In Data Level, it shows Serial meta Data |
| Port 3               | Paud Pata            | 9400                           | *TID is Transition ID                    |
| Port 4               | Baud Rate            | 9000                           | *UID is Unit ID                          |
| 🖵 Monitor            | Parity               | None                           | *EID is Eunction ID                      |
| <b>⋿</b> Syslogd     | Data Bits            | 8                              |                                          |
| 🗲 Tools              | Stop Bits            | 1                              | ▼                                        |
| Management           | Flow Control         | None                           | 🚽 you can see the serial data:           |
|                      | JIT Diag Level       | EXPT CONN 🗹 DATA C PROTO TCPWR | Unit ID: Mapping ID =3, Function Code=3  |
|                      | 0.1 Ding 20101       | Save                           | Unit ID: Mapping ID=12, Function Code=3  |
|                      |                      |                                |                                          |
|                      | Svsload Mes          | ssage                          |                                          |

| 🖋 Port Configuration       |                                                                                                    |   |
|----------------------------|----------------------------------------------------------------------------------------------------|---|
| 🖵 Monitor                  | Filter Apply Scroll Down                                                                                                    |   |
| <b>⊟</b> Syslogd           | Dec 27 19:21:42 ENABLE_JIT_DIAG user.notice edgserver: Serial 1 DATA:WrittenSize 8(0) bytes                                                                                                    | - |
| Syslogd Setting            | Dec 27 19:21:42 ENABLE_JIT_DIAG user.notice edgserver: Serial 1 DATA:Read 25 bytes of serial Data(TID45312, UID3, FID3)<br>Dec 27 19:21:43 ENABLE_JIT_DIAG user.notice edgserver: Serial 1 DATA:WrittenSize 8(0) bytes  |   |
| Syslogd Message            | Dec 27 19:21:43 ENABLE_JIT_DIAG user.notice edgserver: Serial 1 DATA:Read 25 bytes of serial Data(TID45568, UID12, FID3)<br>Dec 27 19:21:43 ENABLE_JIT_DIAG user.notice edgserver: Serial 1 DATA:WrittenSize 8(0) bytes |   |
| Modbus IP Mapping          | Dec 27 19:21:43 ENABLE_JIT_DIAG user.notice edgserver: Serial 1 DATA:Read 25 bytes of serial Data(TID45824, UID3, FID3)<br>Dec 27 19:21:44 ENABLE_JIT_DIAG user.notice edgserver: Serial 1 DATA:WrittenSize 8(0) bytes  |   |
| Modbus Port Mapping        | Dec 27 19:21:44 ENABLE_JIT_DIAG user.notice edgserver: Serial 1 DATA:Read 25 bytes of serial Data(TID46080, UID12, FID3)<br>Dec 27 19:21:44 ENABLE_JIT_DIAG user.notice edgserver: Serial 1 DATA:WrittenSize 8(0) bytes |   |
| Modbus Slave Response Time | Dec 27 19:21:44 ENABLE_JIT_DIAG user.notice edgserver: Serial 1 DATA:Read 25 bytes of serial Data(TID46336, UID3, FID3)<br>Dec 27 19:21:45 ENABLE_JIT_DIAG user.notice edgserver: Serial 1 DATA:WrittenSize 8(0) bytes  |   |
| 🗲 Tools                    | Dec 27 19:21:45 ENABLE_JIT_DIAG user.notice edgserver: Serial 1 DATA:Read 25 bytes of serial Data(TID46592, UID12, FID3)<br>Dec 27 19:21:45 ENABLE_JIT_DIAG user.notice edgserver: Serial 1 DATA:WrittenSize 8(0) bytes |   |
| C Management               | Dec 27 19:21:45 ENABLE_JIT_DIAG user.notice edgserver: Serial 1 DATA:Read 25 bytes of serial Data(TID46848, UID3, FID3)                                                                                                 | - |
|                            |                                                                                                    |   |

### **JIT Debug Level- Protocol Level**(1/2)

💋 Port ( Port Port :

Port

Port 🖵 Moni

E Syslo 🎤 Tools

Mana

🖉 Port

🖵 Mor

E Sys

Sys

| Port Configuration    | Basic Operation      |                                             | In " <b>PROTO Level</b> ". It shows Protocol                                            |
|-----------------------|----------------------|---------------------------------------------|-----------------------------------------------------------------------------------------|
| D                     | Port 1 configuration |                                             |                                                                                         |
| Port 1                |                      |                                             | relate info:                                                                            |
| Port 2                | Туре                 | RS232                                       | " PPOTO Loval" is similar as "Data                                                      |
| Port 3                |                      |                                             | PROTO LEVEL IS SITURAL AS DALA                                                          |
| Port 4                | Baud Rate            | 9600                                        | Level" And it show more message                                                         |
|                       | Parity               | None                                        |                                                                                         |
| Monitor               |                      |                                             | compare with "Data Level"                                                               |
| Syslogd               | Data Bits            | 8                                           |                                                                                         |
| Tools                 | Stop Bits            | 1                                           | ✓                                                                                       |
|                       |                      |                                             | Llara you can see the serial data and                                                   |
| management            | Flow Control         | None                                        | Tere, you can see the serial data and                                                   |
|                       | JIT Diag Level       | 🗌 EXPT 🗌 CONN 🗌 DATA 🗹 PROTO 🗌 TCPWR        | the heginning 8 bytes of the data                                                       |
|                       |                      | Save                                        | - the beginning o bytes of the data                                                     |
|                       |                      | _                                           | returned by the Serial Port                                                             |
|                       |                      |                                             | ,                                                                                       |
| Port Configuration    | Syslog               | gd Message                                  |                                                                                         |
| r on configuration    |                      |                                             |                                                                                         |
| Monitor               | Filter               | Apply 🗹 Scro                                | ll Down                                                                                 |
|                       |                      |                                             |                                                                                         |
| Syslogd               | Dec 27               | 19:24:36 ENABLE_JIT_DIAG user notice edgser | ver: Serial 1 PROTO:Serial RX Len = 25(TID3074, UID12, FID3):02 03 14 00 00 00 00 00 00 |
| Sveload Sotting       | Dec 27               | 19:24:37 ENABLE_JIT_DIAG user notice edgser | ver: Serial 1 PROTO Serial Rx Len = 25(TID3586, UD3, FID3):03 03 14 00 00 00 00 00      |
|                       | Dec 27               | 19:24:37 ENABLE JIT DIAG user.notice edgser | ver: Serial 1 PROTO:Serial Rx Len = 25(TID3842, UID3, FID3):03 03 14 00 00 00 00 00     |
| Syslogd Message       | Dec 27               | 19:24:38 ENABLE_JIT_DIAG user.notice edgser | ver: Serial 1 PROTO:Serial Rx Len = 25(TID4098, UID12, FID3):02 03 14 00 00 00 00 00    |
|                       | Dec 27               | 19:24:38 ENABLE_JIT_DIAG user.notice edgser | ver: Serial 1 PROTO:Serial Rx Len = 25(TID4354, UID3, FID3):03 03 14 00 00 00 00 00     |
| Modbus IP Mapping     | Dec 27               | 19:24:39 ENABLE_JIT_DIAG user.notice edgser | ver: Serial 1 PROTO:Serial Rx Len = 25(TID4610, UID12, FID3):02 03 14 00 00 00 00 00    |
| Madhua Dart Manning   | Dec 27               | 19:24:39 ENABLE_JIT_DIAG user.notice edgser | ver: Serial 1 PROTO:Serial Rx Len = 25(TID4866, UID3, FID3):03 03 14 00 00 00 00 00     |
| Moubus Port Mapping   | Dec 27               | 19:24:40 ENABLE_JIT_DIAG user.notice edgser | ver: Serial 1 PROTO:Serial Rx Len = 25(TID5122, UID12, FID3):02 03 14 00 00 00 00 00    |
| Modbue Slave Decooree | Dec 27               | 19:24:40 ENABLE_JIT_DIAG user.notice edgser | ver: Serial 1 PROTO:Serial Rx Len = 25(TID5378, UID3, FID3):03 03 14 00 00 00 00 00     |

8

**Enabling an Intelligent Planet** 

**AD\ANTECH** 

# **JIT Debug Level- Protocol Level**(2/2)

#### **Response** message

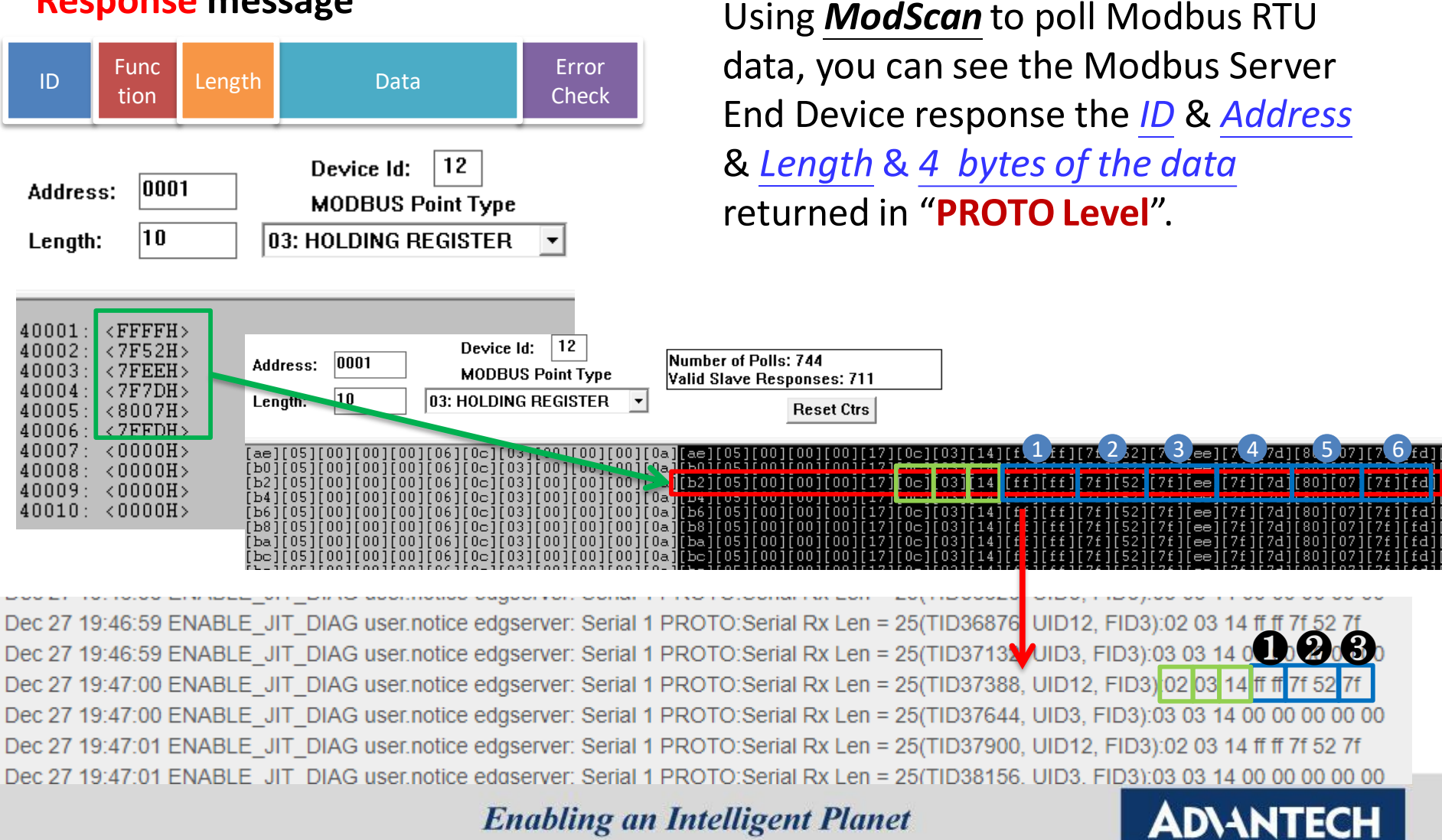

### JIT Debug Level- TCP Write/Read Level

| 🖋 Port Configuration | Basic Operation                                                                                                    |                                                                                                    |
|----------------------|----------------------------------------------------------------------------------------------------|----------------------------------------------------------------------------------------------------|
| Port 1               | Port 1 configuration                                                                                                    | In <b>TCPWR Level</b> , it shows wodbus                                                                                                    |
| Port 2               | Type RS232                                                                                                    | TCP query/response info:                                                                                                    |
| Port 3               | Baud Rate 9600                                                                                                    |                                                                                                    |
| Port 4               | Parity None                                                                                                    | v                                                                                                    |
| P Monitor            | i uny                                                                                                    | Here, you can see                                                                                                    |
| <b>₩</b> Syslogd     | Data Bits 8                                                                                                    | Unit ID=12 received Modbus TCP queried                                                                                                    |
| 📕 Tools              | Stop Bits 1                                                                                                    | <b>14 bytes</b> of data:                                                                                                    |
| Management           | Flow Control None                                                                                                    | Init ID-2 reactived Medhus TOD swerted                                                                                                    |
|                      | JIT Diag Level 🛛 EXPT 🗌 CONN 🗍 DATA 🗌 PROTO 🗹 TCPWR                                                                                                    | Unit ID=3 received Modbus TCP queried                                                                                                    |
|                      | Save                                                                                                    | 10 bytes of data                                                                                                    |
|                      | Server ID=3         Address:       0001         Length:       5         40001:       <0000H>         40002:       <0000H>         40003:       <0000H>         40004:       <0000H>         40005:       <0000H> | Server ID-12         Address:       001         Device Id:       12         MODBUS Point Type         Length:       7         03: HOLDING REGISTER         40001:       <7F52H>         40002:       <7F52H>         40003:       <7FEH>         40004:       <7F7DH>         40005:       <8007H>         40005:       <8007H>         40007:       <0000H> |
|                      | Syslogd Message                                                                                                    | ^                                                                                                    |
|                      | Filter Apply Scroll Do                                                                                                    | wn                                                                                                    |
| 🗮 Syslogd            | Dec 27 19:55:08 ENABLE SIT DIAG user notice addression                                                                                                    | Serial 1 TCDWD: Decy MbusTCD Queny(TID25360, LIID3, FID3) for 10 bytes of data                                                                                                    |
| Syslogd Setting      | Dec 27 19:55:08 ENABLE_JIT_DIAG user.notice edgserver: 3<br>Dec 27 19:55:09 ENABLE_JIT_DIAG user.notice edgserver: 3<br>Dec 27 19:55:09 ENABLE_JIT_DIAG user.notice edgserver: 3                                 | Serial 1 TCPWR:Recv MbusTCP Query(TID25560, 01D3, FID3) for 10 bytes of data<br>Serial 1 TCPWR:Recv MbusTCP Query(TID25616, UID12, FID3) for 14 bytes of data<br>Serial 1 TCPWR:Recv MbusTCP Query(TID25872, UID3, FID3) for 10 bytes of data                                                                                                    |
| Syslogd Message      | Dec 27 19:55:09 ENABLE_JIT_DIAG user.notice edgserver:<br>Dec 27 19:55:10 ENABLE_JIT_DIAG user.notice edgserver:                                                                                                 | Serial 1 TCPWR:Recv MbusTCP Query(TID26128, UID12, FID3) for 14 bytes of data<br>Serial 1 TCPWR:Recv MbusTCP Query(TID26384, UID3, FID3) for 10 bytes of data                                                                                                    |

# **Reference - JIT Level Message Definition (1/2)**

|   | JIT Level  | Message Format                                                                                                    |
|---|------------|----------------------------------------------------------------------------------------------------|
| 1 | Exception  | Unable to Open COM Port                                                                                                    |
| 2 | Exception  | Failed to enable RTU detection                                                                                                    |
| 3 | Exception  | Cannot get LSP (State: 0x%X)                                                                                                    |
| 4 | Exception  | LSR_ERRORMASK (State: 0x%X)                                                                                                    |
| 5 | Exception  | Write To Serial Failed                                                                                                    |
| 6 | Exception  | Queue Full, Unable to make a reservation                                                                                           |
| 7 | Exception  | An Error event has occurred                                                                                                    |
| 8 | Connection | CRC Error ( 0x%x!=0x%x TID%d, UID%d, FID%d)                                                                                        |
| 9 | Data       | Read %d bytes non-MBus Data(TID%d, UID%d,<br>FID%d)<br>*TID is the transition ID<br>*UID is the Unit ID<br>*FID is the function ID |

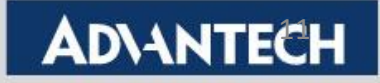

# **Reference - JIT Level Message Definition (2/2)**

|    | JIT Level    | Message Format                                                                                                    | Information                                                                                   |
|----|--------------|----------------------------------------------------------------------------------------------------|-----------------------------------------------------------------------------------------------|
| 10 | Data         | <u><b>Data</b></u> : Read %d bytes of serial Data(TID%d, UID%d, FID%d)                                                                                             |                                                                                               |
| 11 | Protocol     | Protocol: Serial Rx Len = %d(TID%d,<br>UID%d, FID%d):%s                                                                                                    | The <b>Protocol</b><br><b>level</b> message<br>overwrites the<br><b>Data level</b><br>message |
| 12 | TCP<br>Write | On Modbus Read Commands:Recieved MbusTCP Quary for %u bytesof data(TID%d, UID%d, FID%d)On Modbus Write Commands:Recieved MbusTCP QuaryCommand(TID%d, UID%d, FID%d) |                                                                                               |

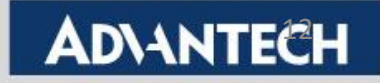

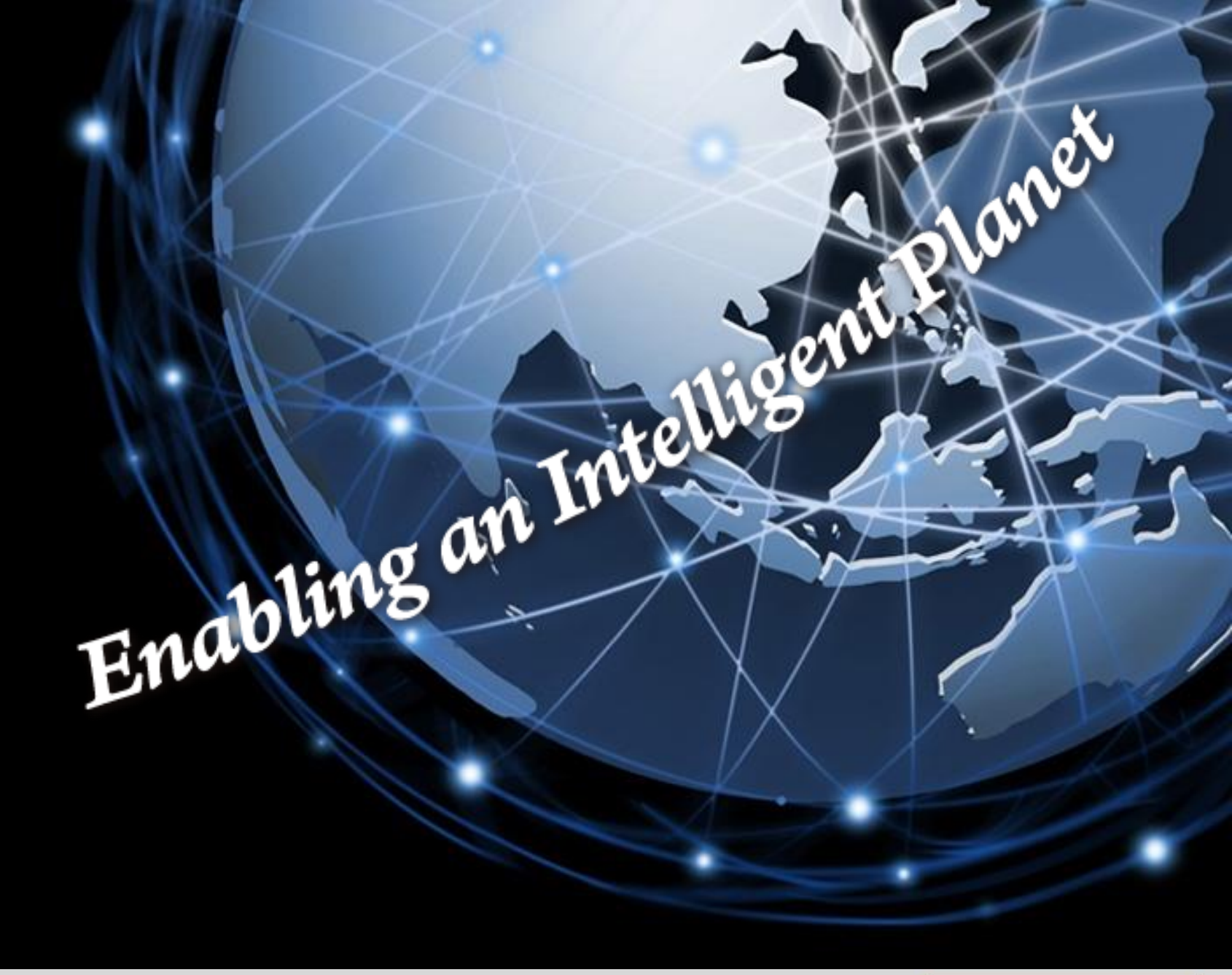

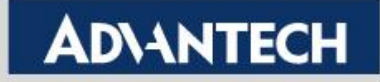